# Configuración de VPN de sitio a sitio en FTD gestionada por FMC

# Contenido

Introducción **Prerequisites** Requirements **Componentes Utilizados** Configuración Paso 1. Defina la topología VPN. Paso 2. Configure los Parámetros IKE. Paso 3. Configure los Parámetros de IPSec. Paso 4. Omitir control de acceso. Paso 5. Cree una política de control de acceso. Paso 6. Configure la exención de NAT. Paso 7. Configure el ASA. Verificación Solución de problemas y depuración Problemas de conectividad iniciales Problemas específicos del tráfico

# Introducción

Este documento proporciona un ejemplo de configuración para VPN de sitio a sitio en Firepower Threat Defense (FTD) administrado por FMC.

# Prerequisites

### Requirements

Cisco recomienda que tenga conocimiento sobre estos temas:

- Comprensión básica de VPN
- Experiencia con Firepower Management Center
- Experiencia con la línea de comandos ASA

#### **Componentes Utilizados**

La información que contiene este documento se basa en las siguientes versiones de software y hardware.

- Cisco FTD 6.5
- ASA 9.10(1)32

• IKEv2

The information in this document was created from the devices in a specific lab environment. All of the devices used in this document started with a cleared (default) configuration. Si tiene una red en vivo, asegúrese de entender el posible impacto de cualquier comando.

# Configuración

Comience con la configuración en FTD con FirePower Management Center.

#### Paso 1. Defina la topología VPN.

1. Navegue hasta **Dispositivos > VPN > Sitio a Sitio.** En **Add VPN,** haga clic en **Firepower Threat Defense Device**, como se muestra en esta imagen.

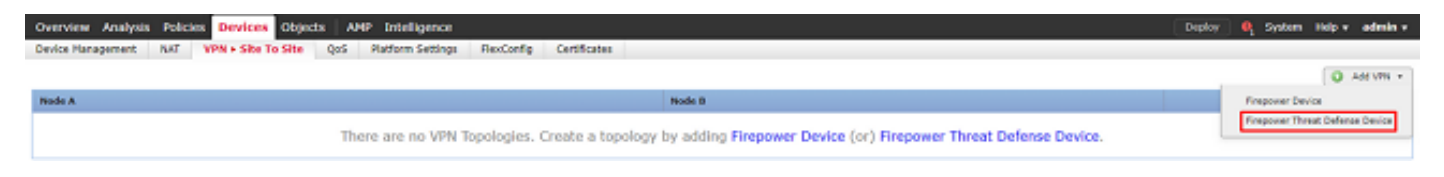

2. Aparece el cuadro **Create New VPN Topology**. Dé a VPN un nombre que se pueda identificar fácilmente.

Topología de red: Punto a punto

Versión IKE: IKEv2

En este ejemplo, cuando se seleccionan extremos, el Nodo A es el FTD y el Nodo B es el ASA. Haga clic en el botón verde más para agregar dispositivos a la topología, como se muestra en esta imagen.

| PN Topolo    | gy                              |                   |                                                                                                    |                                                                                                    |                                                                                                    | ? X                                                                          |
|--------------|---------------------------------|-------------------|----------------------------------------------------------------------------------------------------|----------------------------------------------------------------------------------------------------|----------------------------------------------------------------------------------------------------|------------------------------------------------------------------------------|
| •            | TPVPN-ASA                       |                   |                                                                                                    |                                                                                                    |                                                                                                    |                                                                              |
| y:           | ⊷ Point to Point                | ✤ Hub and Spoke   | 💠 Full Mesh                                                                                                    | ]                                                                                                    |                                                                                                    |                                                                              |
|              | IKEv1 IKEv2                     |                   |                                                                                                    |                                                                                                    |                                                                                                    |                                                                              |
| IKE          | IPsec                           | Advance           | d                                                                                                    |                                                                                                    |                                                                                                    |                                                                              |
|              |                                 |                   |                                                                                                    |                                                                                                    |                                                                                                    | ۲                                                                            |
|              | VPN In                          | terface           |                                                                                                    | Protected Networks                                                                                                    |                                                                                                    |                                                                              |
|              |                                 |                   |                                                                                                    |                                                                                                    |                                                                                                    | ÷                                                                            |
|              |                                 |                   |                                                                                                    |                                                                                                    |                                                                                                    | 0                                                                            |
|              | VPN In                          | terface           |                                                                                                    | Protected Networks                                                                                                    |                                                                                                    |                                                                              |
|              |                                 |                   |                                                                                                    |                                                                                                    |                                                                                                    | ÷                                                                            |
|              |                                 |                   |                                                                                                    |                                                                                                    |                                                                                                    |                                                                              |
|              |                                 |                   |                                                                                                    |                                                                                                    |                                                                                                    |                                                                              |
|              |                                 |                   |                                                                                                    |                                                                                                    |                                                                                                    |                                                                              |
|              |                                 |                   |                                                                                                    |                                                                                                    |                                                                                                    |                                                                              |
|              |                                 |                   |                                                                                                    |                                                                                                    |                                                                                                    |                                                                              |
|              |                                 |                   |                                                                                                    |                                                                                                    |                                                                                                    |                                                                              |
|              |                                 |                   |                                                                                                    |                                                                                                    |                                                                                                    |                                                                              |
| otected netv | vorks are allowed t             | oy access control | policy of each                                                                                                    | device.                                                                                                    |                                                                                                    |                                                                              |
|              |                                 |                   |                                                                                                    |                                                                                                    | Save                                                                                                    | Cancel                                                                       |
|              | IN TOPOIO<br>* E<br>y: E<br>IKE | PN TOPOIOGY       | * RTEVEN-ASA   y: • Point to Point   IKEv1 IKEv2   IKE IPsec Advanced VPN Interface VPN Interface Overview Overview Ov | * RIEVEN-ASA   y: • Point to Point * Hub and Spoke * Full Mesh   IKEv1 * IKEv2   IKE IPsec   VPN Interface   VPN Interface   otected networks are allowed by access control policy of each | * RIEVEN-ASA   y: * Point to Point * Hub and Spoke * Full Mesh   IKE IPsec   Advanced   VPN Interface Protected Networks VPN Interface Protected Networks otected networks are allowed by access control policy of each device. | * ETEXEN-ASA   y:   Point to Point * Hub and Spoke * Full Mesh   IKEv1 INEv2 |

3. Agregue el FTD como el primer terminal.

Elija la interfaz en la que se coloca un mapa criptográfico. La dirección IP se debe rellenar automáticamente a partir de la configuración del dispositivo.

Haga clic en el signo verde más en Redes protegidas, como se muestra en esta imagen, para seleccionar las subredes que se deben cifrar en esta VPN.

| Add Endpoint              |                                | ? | × |
|---------------------------|--------------------------------|---|---|
| Device:*                  | FTD                            | ~ | ] |
| Interface:*               | outside                        | ~ |   |
| IP Address:*              | 172.16.100.20                  | ~ | ] |
|                           | This IP is Private             |   |   |
| Connection Type:          | Bidirectional                  | ~ |   |
| Certificate Map:          | ×                              | 0 | ) |
| Protected Networks:*      |                                |   |   |
| Subnet / IP Address (Net) | work) 🔍 Access List (Extended) |   | _ |
|                           |                                | e |   |
|                           |                                |   |   |
|                           |                                |   |   |
|                           |                                |   |   |
|                           |                                |   |   |
|                           |                                |   |   |
|                           |                                |   |   |
|                           |                                |   |   |

4. Haga clic en verde más y aquí se creará un objeto de red.

5. Agregue todas las subredes locales al FTD que deben cifrarse. Haga clic en **Agregar** para moverlos a las redes seleccionadas. Ahora haga clic en **Aceptar**, como se muestra en esta imagen.

FTDSubnet = 10.10.113.0/24

## Network Objects

| Available Networks 🖒 | 0 |     | Selected Netwo | rks |        |
|----------------------|---|-----|----------------|-----|--------|
| 🔍 ftd                | × |     | FTDSubnet      |     | ï      |
| FTDSubnet            |   |     |                |     |        |
|                      |   |     |                |     |        |
|                      |   |     |                |     |        |
|                      |   | Add |                |     |        |
|                      |   |     |                |     |        |
|                      |   |     |                |     |        |
|                      |   |     |                |     |        |
|                      |   |     |                |     |        |
|                      |   |     |                |     |        |
|                      |   |     |                |     |        |
|                      |   |     |                | ОК  | Cancel |

Nodo A: (FTD) se ha completado. Haga clic en el verde más para el nodo B, como se muestra en la imagen.

| Create New VF    | N Topol    | ogy      |            |          |              |             |                    |      |      | ? × |
|------------------|------------|----------|------------|----------|--------------|-------------|--------------------|------|------|-----|
| Topology Name:*  |            | RTPVPN-/ | ASA        |          |              |             |                    |      |      |     |
| Network Topolog  | y:         | ++ Poin  | t to Point | ₩ Hub    | and Spoke    | 💠 Full Me   | sh                 |      |      |     |
| IKE Version:*    |            | IKEv1    | ✓ IKEv2    |          |              |             |                    |      |      |     |
| Endpoints        | IKE        |          | IPsec      |          | Advanced     |             |                    |      |      |     |
| Node A:          |            |          |            |          |              |             |                    |      |      | ٢   |
| Device Name      |            |          | VPN In     | terface  |              |             | Protected Networks |      |      |     |
| FTD              |            |          | outside/   | 172.16.  | 100.20       |             | FTDSubnet          |      | J 🖉  | ÷.  |
| Node B:          |            |          |            |          |              |             |                    |      |      |     |
| Device Name      |            |          | VPN I      | nterface | •            |             | Protected Network  | 5    |      |     |
|                  |            |          |            |          |              |             |                    |      |      | ÷.  |
|                  |            |          |            |          |              |             |                    |      |      |     |
|                  |            |          |            |          |              |             |                    |      |      |     |
|                  |            |          |            |          |              |             |                    |      |      |     |
|                  |            |          |            |          |              |             |                    |      |      |     |
|                  |            |          |            |          |              |             |                    |      |      |     |
|                  |            |          |            |          |              |             |                    |      |      |     |
|                  |            |          |            |          |              |             |                    |      |      |     |
| • Ensure the pro | otected ne | tworks a | re allowed | by acce  | ss control p | olicy of ea | ach device.        |      |      |     |
|                  |            |          |            |          |              |             |                    |      |      |     |
|                  |            |          |            |          |              |             |                    | Save | Cano | el  |

El nodo B es un ASA. Los dispositivos que no son administrados por FMC se consideran Extranet.

6. Agregue un nombre de dispositivo y una dirección IP. Haga clic en el símbolo verde más para agregar redes protegidas, como se muestra en la imagen.

| Edit Endpoint             |                                | ? × |
|---------------------------|--------------------------------|-----|
| Device:*                  | Extranet                       | ~   |
| Device Name:*             | ASA                            |     |
| IP Address:*              | Static Opynamic                |     |
|                           | 192.168.200.10                 |     |
| Certificate Map:          | <b>~</b>                       | ٢   |
| Protected Networks:*      |                                |     |
| Subnet / IP Address (Net) | work) 🔘 Access List (Extended) |     |
|                           |                                |     |
|                           |                                |     |
|                           |                                |     |
|                           |                                |     |
|                           |                                |     |
|                           |                                |     |
|                           |                                |     |
|                           | OK Cancel                      |     |

7. Como se muestra en esta imagen, seleccione las **subredes ASA** que deben cifrarse y agréguelas a las redes seleccionadas.

ASASubnet = 10.10.110.0/24

#### Network Objects

| Available Networks  🖒 | ۲ | Selected Networks |        |
|-----------------------|---|-------------------|--------|
| 🔍 ASAS                | × | ASASubnet         | ï      |
| ASASubnet             |   |                   |        |
|                       |   |                   |        |
|                       |   |                   |        |
|                       |   | Add               |        |
|                       |   |                   |        |
|                       |   |                   |        |
|                       |   |                   |        |
|                       |   |                   |        |
|                       |   |                   |        |
|                       |   |                   |        |
|                       |   | ОК                | Cancel |

## Paso 2. Configure los Parámetros IKE.

Ahora ambos terminales están instalados, pase por la configuración IKE/IPSEC.

1. En la pestaña **IKE**, especifique los parámetros que se utilizan para el intercambio inicial IKEv2. Haga clic en el símbolo verde más para crear una nueva política IKE, como se muestra en la imagen.

| Topology Name:* RTPVPN-ASA   Network Topology: <ul> <li>Point to Point <ul> <li>Hub and Spoke</li> <li>Full Mesh</li> </ul>     IKE Version:*  <ul> <li>IKEv1 <ul> <li>IKEv1 <ul> <li>IKEv2 <ul> <li>IKEv1 <ul> <li>IKEv2 <ul> <li>IKEv1 <ul> <li>IKEv2 <ul> <li>IKEv1 <ul> <li>IKEv2 <ul> <li>IKEv1 <ul> <li>IKEv1 <ul> <li>IKEv2 <ul> <li>IKEv1 <ul> <li>IKEv2 <ul> <li>IKEv1 <ul> <li>IKEv2 <ul> <li>IKEv1 <ul> <li>IKEv2 <ul> <li>IKEv1 <ul> <li>IKEv2 <ul> <li>IKEv1 <ul> <li>IKEv2 <ul> <li>IKEv1 <ul> <li>IKEv2 <ul> <li>IKEv2 <ul></ul></li></ul></li></ul> | Create New VPN Topo     | logy                 |                 |             |
|----------------------------------------------------------------------------------------------------|-------------------------|----------------------|-----------------|-------------|
| Network Topology:  Point to Point * Hub and Spoke ◆ Full Mesh    IKE Version:* IKEv1 ♥ IKEv2   Endpoints IKE   IKE IPsec   Advanced    IKEv1 Settings Policy:* Pre-shared _sha_aes256_dh5_5 ♥ ♥ Pre-shared Key Length:* 24 Characters (Range 1-127) IKEv2 Settings Policy:* AES-GCM-NULL-SHA< Policy:* Aest-GCM-NULL-SHA Pre-shared Key Length:* 24 Characters (Range 1-127) Pre-shared Key Length:* 24 Characters (Range 1-127) Pre-shared Key Length:* 24 Characters (Range 1-127) Pre-shared Key Length:* 24 Characters (Range 1-127) Pre-shared Key Length:* 24 Characters (Range 1-127)                                                                                                    | Topology Name:*         | RTPVPN-ASA           |                 |             |
| IKE Version:* IKEv1 IKEv2<br>Endpoints IKE IPsec Advanced<br>IKEv1 Settings<br>Policy:* preshared_sha_aes256_dh5_5 V O<br>Authentication Type: Pre-shared Automatic Key V<br>Pre-shared Key Length:* 24 Characters (Range 1-127)<br>IKEv2 Settings<br>Policy:* AES-GCM-NULL-SHA V O<br>Authentication Type: Pre-shared Automatic Key V<br>Pre-shared Key Length:* 24 Characters (Range 1-127)                                                                                                    | Network Topology:       | ++ Point to Point    | * Hub and Spoke | 💠 Full Mesh |
| Endpoints IKE IPsec Advanced   IKEv1 Settings   Policy:* preshared_sha_aes256_dh5_5     Authentication Type: Pre-shared Automatic Key     Pre-shared Key Length:* 24   Characters (Range 1-127)   IKEv2 Settings   Policy:* AES-GCM-NULL-SHA     Authentication Type: Pre-shared Automatic Key     Policy:* AES-GCM-NULL-SHA     Authentication Type: Pre-shared Automatic Key     Pre-shared Key Length:* 24   Characters (Range 1-127)                                                                                                    | IKE Version:*           | □ IKEv1 🗹 IKEv2      |                 | -           |
| IKEv1 Settings   Policy:*   preshared_sha_aes256_dh5_5 *    Authentication Type:   Pre-shared Key Length:*   24   Characters   (Range 1-127)   IKEv2 Settings   Policy:*   AES-GCM-NULL-SHA   Policy:*   Authentication Type:   Pre-shared Key Length:*   24   Characters   (Range 1-127)                                                                                                    | Endpoints IKE           | IPsec                | Advance         | d           |
| Policy:*       preshared_sha_aes256_dh5_5       ©         Authentication Type:       Pre-shared Automatic Key       ~         Pre-shared Key Length:*       24       Characters       (Range 1-127)         IKEv2 Settings       Policy:*       AES-GCM-NULL-SHA       ~       ©         Authentication Type:       Pre-shared Automatic Key       ~       ~         Pre-shared Key Length:*       24       Characters       (Range 1-127)                                                                                                    | IVEV1 Settings          |                      |                 |             |
| Authentication Type:       Pre-shared Automatic Key         Pre-shared Key Length:*       24         Characters       (Range 1-127)         IKEv2 Settings         Policy:*       AES-GCM-NULL-SHA         Authentication Type:       Pre-shared Automatic Key         Pre-shared Key Length:*       24         Characters       (Range 1-127)                                                                                                    | Policy:*                | prechared cha aec    | 256 db5 5       | × 0         |
| Authentication Type:       Pre-shared Automatic Key       V         Pre-shared Key Length:*       24       Characters       (Range 1-127)         IKEv2 Settings       Policy:*       AES-GCM-NULL-SHA       V 🐼         Authentication Type:       Pre-shared Automatic Key       V         Pre-shared Key Length:*       24       Characters       (Range 1-127)                                                                                                    | Authorities Trace       | presidence_side_desa | 1.50_an5_5      |             |
| Pre-shared Key Length:*       24       Characters       (Range 1-127)         IKEv2 Settings       Policy:*       AES-GCM-NULL-SHA       Image 1-127)         Authentication Type:       Pre-shared Automatic Key       Image 1-127)         Pre-shared Key Length:*       24       Characters       (Range 1-127)                                                                                                    | Authentication Type:    | Pre-shared Automat   | ic Key          | *           |
| IKEv2 Settings Policy:* AES-GCM-NULL-SHA   Authentication Type: Pre-shared Automatic Key Pre-shared Key Length:* 24 Characters (Range 1-127)                                                                                                    | Pre-shared Key Length:* | 24 Charact           | ers (Range 1-1  | 27)         |
| Policy:*       AES-GCM-NULL-SHA         Authentication Type:       Pre-shared Automatic Key         Pre-shared Key Length:*       24         Characters       (Range 1-127)                                                                                                    | IKEv2 Settings          |                      |                 |             |
| Authentication Type:       Pre-shared Automatic Key       V         Pre-shared Key Length:*       24       Characters       (Range 1-127)                                                                                                    | Policy:*                | AES-GCM-NULL-SHA     |                 | × 🔘         |
| Pre-shared Key Length:* 24 Characters (Range 1-127)                                                                                                    | Authentication Type:    | Pre-shared Automat   | ic Key          | ~           |
|                                                                                                    | Pre-shared Key Length:* | 24 Charact           | ers (Range 1-1  | 27)         |
|                                                                                                    |                         |                      |                 |             |
|                                                                                                    |                         |                      |                 |             |
|                                                                                                    |                         |                      |                 |             |
|                                                                                                    |                         |                      |                 |             |
|                                                                                                    |                         |                      |                 |             |
|                                                                                                    |                         |                      |                 |             |
|                                                                                                    |                         |                      |                 |             |
| Save                                                                                                    |                         |                      |                 |             |

2. En la nueva política IKE, especifique un número de prioridad así como la duración de la fase 1 de la conexión. Este documento utiliza estos parámetros para el intercambio inicial: Integrity (SHA256), Encryption (AES-256), PRF (SHA256) y Diffie-Hellman Group (Grupo 14)

**Nota:** Todas las políticas IKE del dispositivo se envían al par remoto independientemente de lo que esté en la sección de políticas seleccionada. Se seleccionará la primera política IKE coincidente con el par remoto para la conexión VPN. Elija la política que se envía primero utilizando el campo de prioridad. La prioridad 1 se enviará primero.

| Name:*<br>Description:                                          | ASA                                              | ]                           |                                 |        |
|-----------------------------------------------------------------|--------------------------------------------------|-----------------------------|---------------------------------|--------|
| Priority:<br>Lifetime:<br>Integrity Algorithms                  | 1<br>86400<br>Available Algorithms               | (1-65535)<br>seconds (120-2 | 2147483647)<br>Selected Algorit | hms    |
| Encryption Algorithms<br>PRF Algorithms<br>Diffie-Hellman Group | MD5<br>SHA<br>SHA512<br>SHA256<br>SHA384<br>NULL | Add                         | SHA256                          |        |
|                                                                 |                                                  | ĺ                           | Save                            | Cancel |

| Name:*                                 | ASA                                                                                                    | ]              |                  |        |
|----------------------------------------|----------------------------------------------------------------------------------------------------|----------------|------------------|--------|
| Description:                           |                                                                                                    | ]              |                  |        |
| Priority:                              | 1                                                                                                    | (1-65535)      |                  |        |
| Lifetime:                              | 86400                                                                                                   | seconds (120-2 | 2147483647)      |        |
| Integrity Algorithms                   | Available Algorithms                                                                                    |                | Selected Algorit | hms    |
| PRF Algorithms<br>Diffie-Hellman Group | AES<br>AES-256<br>AES-256<br>DES<br>AES-192<br>AES-192<br>AES-GCM<br>AES-GCM-192<br>AES-GCM-256<br>NULL | Add            | 🔅 AES-256        |        |
|                                        |                                                                                                    | ſ              | Save             | Cancel |

| Name:*                                 | ASA                                                                                  |                          |
|----------------------------------------|--------------------------------------------------------------------------------------|--------------------------|
| Description:                           |                                                                                      |                          |
| Priority:                              | 1                                                                                    | (1-65535)                |
| Lifetime:                              | 86400                                                                                | seconds (120-2147483647) |
| Integrity Algorithms                   | Available Algorithms                                                                 | Selected Algorithms      |
| PRF Algorithms<br>Diffie-Hellman Group | <ul> <li>MD5</li> <li>SHA</li> <li>SHA512</li> <li>SHA256</li> <li>SHA384</li> </ul> | Add                      |

Save Cancel

| Name:*                                                                                  | ASA              | ]                        |        |
|-----------------------------------------------------------------------------------------|------------------|--------------------------|--------|
| Description:                                                                            |                  |                          |        |
| Priority:                                                                               | 1                | (1-65535)                |        |
| Lifetime:                                                                               | 86400            | seconds (120-2147483647) |        |
| Integrity Algorithms<br>Encryption Algorithms<br>PRF Algorithms<br>Diffie-Hellman Group | Available Groups | Add                      | Jps    |
|                                                                                         |                  | Save                     | Cancel |

3. Una vez agregados los parámetros, seleccione esta política y elija el Tipo de autenticación.

4. Elija el manual **de clave previamente compartida**. Para este documento, se utiliza PSK cisco123.

| Create New VPN Topol    | ogy       |             |         |              |     |           |  |      |   |        | ? X |
|-------------------------|-----------|-------------|---------|--------------|-----|-----------|--|------|---|--------|-----|
| Topology Name:*         | RTPVPN-/  | ASA         |         |              |     |           |  |      |   |        |     |
| Network Topology:       | + Point   | t to Point  | ₩ Hub   | and Spoke    | ¢   | Full Mesh |  |      |   |        |     |
| IKE Version:*           | IKEv1     | ✓ IKEv2     |         |              |     |           |  |      |   |        |     |
| Endpoints IKE           |           | IPsec       |         | Advanced     | ł   |           |  |      |   |        |     |
| IKEv1 Settings          |           |             |         |              |     |           |  |      |   |        |     |
| Policy:*                | preshared | i_sha_aes2  | 56_dh5_ | 5            | ~   | 0         |  |      |   |        |     |
| Authentication Type:    | Pre-share | d Automati  | c Key   |              | ~   |           |  |      |   |        |     |
| Pre-shared Key Length:* | 24        | Characte    | ers     | (Range 1-1   | 27) |           |  |      |   |        |     |
| IKEv2 Settings          |           |             |         |              |     |           |  |      |   |        |     |
| Policy:*                | ASA       |             |         |              | ~   | 0         |  |      |   |        |     |
| Authentication Type:    | Pre-share | d Manual K  | ey      |              | ~   |           |  |      |   |        |     |
| Key:*                   | •••••     |             |         |              |     |           |  |      |   |        |     |
| Confirm Key:*           | •••••     |             |         |              |     |           |  |      |   |        |     |
|                         | Enforce   | e hex-based | pre-sha | red key only |     |           |  |      |   |        |     |
|                         |           |             |         |              |     |           |  |      |   |        |     |
|                         |           |             |         |              |     |           |  |      |   |        |     |
|                         |           |             |         |              |     |           |  |      |   |        |     |
|                         |           |             |         |              |     |           |  |      |   |        |     |
|                         |           |             |         |              |     |           |  | Save | • | Cancel |     |

## Paso 3. Configure los Parámetros de IPSec.

1. En **IPSec,** haga clic en el lápiz para editar el conjunto de transformación y crear una nueva propuesta de IPSec, como se muestra en esta imagen.

| Create New VPN Topology |  |
|-------------------------|--|
|-------------------------|--|

| Topology Name:*                                                    | RTPVPN-ASA                                                                                                    |
|--------------------------------------------------------------------|----------------------------------------------------------------------------------------------------|
| Network Topology:                                                  | ← Point to Point                                                                                                    |
| IKE Version:*                                                      | □ IKEv1 	IKEv2                                                                                                    |
| Endpoints IF                                                       | KE IPsec Advanced                                                                                                    |
| Crypto Map Type:<br>IKEv2 Mode:<br>Transform Sets:                 | <ul> <li>Static Dynamic</li> <li>Tunnel</li> <li>IKEv1 IPsec Proposals // IKEv2 IPsec Proposals* //</li> <li>tunnel_aes256_sha</li> <li>AES-GCM</li> </ul> |
| Enable Security Ass     Enable Reverse Rou     Enable Perfect Forw | acciation (SA) Strength Enforcement<br>ate Injection                                                                                                    |
| Modulus Group:                                                     | 14 *                                                                                                    |
| Lifetime Duration*:                                                | 28800 Seconds (Range 120-2147483647)                                                                                                    |
| Lifetime Size:                                                     | 4608000 Kbytes (Range 10-2147483647)                                                                                                    |
| — → ESPv3 Settings                                                 | ·                                                                                                    |
|                                                                    |                                                                                                    |
|                                                                    |                                                                                                    |
|                                                                    |                                                                                                    |
|                                                                    | Save Cancel                                                                                                    |

2. Para crear una nueva propuesta IPsec de IKEv2, haga clic en el verde más e introduzca los parámetros de la fase 2.

Seleccione **Cifrado ESP > AES-GCM-256**. Cuando se utiliza el algoritmo GCM para el cifrado, no se necesita un algoritmo Hash. Con GCM, la función hash está integrada.

| Name:*       | ASA                                                                                                    |                     |
|--------------|----------------------------------------------------------------------------------------------------|---------------------|
| Description: |                                                                                                    |                     |
| ESP Hash     | Available Algorithms                                                                                                    | Selected Algorithms |
|              | AES-GCM-256<br>AES-356<br>AES-356<br>AES-302<br>AES-302<br>AES-302<br>AES<br>AES<br>DES<br>AES-302<br>AES-302<br>AES<br>AES-302<br>AES<br>AES-302<br>AES<br>AES<br>AES<br>AES<br>AES<br>AES<br>AES<br>AES | dd                  |

3. Una vez creada la nueva propuesta de IPSec, agréguela a los conjuntos de transformación seleccionados.

| IKEv2 IPsec Proposal         |     |                   |        | ? ×    |
|------------------------------|-----|-------------------|--------|--------|
| Available Transform Sets 🖒 💿 |     | Selected Transfor | m Sets |        |
| 🔍 Search                     |     | ASA               |        | ï      |
| AES-GCM                      |     |                   |        |        |
| AES-SHA                      |     |                   |        |        |
| 🙆 ASA                        |     |                   |        |        |
| TES_SHA-1                    | Add |                   |        |        |
|                              |     |                   |        |        |
|                              |     |                   | ок с   | Cancel |

La propuesta IPSec recién seleccionada aparece en las propuestas IPSec de IKEv2.

Si es necesario, la vida útil de la fase 2 y PFS se pueden editar aquí. Para este ejemplo, la duración se establecerá como predeterminada y PFS se desactivará.

| Create New VPN Topology                     | ?:                               |
|---------------------------------------------|----------------------------------|
| Topology Name:* RTPVPN-ASA                  |                                  |
| Network Topology: ••• Point to I            | pint 🛠 Hub and Spoke 💠 Full Mesh |
| IKE Version:"                               | Ev2                              |
| Endpoints IKE IP                            | ec Advanced                      |
| Crypto Map Type:       Static       Dynamic |                                  |
| IKEv2 Mode: Tunnel                          | ×                                |
| Transform Sets: IKEv1 IPsec Proposals       | / IKEv2 IPsec Proposals* /       |
| tunnel_aes256_sha                           | ASA                              |
|                                             |                                  |
|                                             |                                  |
| Enable Security Association (SA) Strength   | Enforcement                      |
| C Enable Reverse Route Injection            |                                  |
| Enable Perfect Forward Secrecy              |                                  |
| Modulus Group: 14                           | ×                                |
| Lifetime Duration*: 28800                   | Seconds (Range 120-2147483647)   |
| Lifetime Size: 4608000                      | Kbytes (Range 10-2147483647)     |
| ESPv3 Settings                              |                                  |
|                                             |                                  |
|                                             |                                  |
|                                             |                                  |
|                                             |                                  |
|                                             | Save Cancel                      |

Opcional: debe completar la opción para omitir el control de acceso o Crear una directiva de control de acceso.

#### Paso 4. Omitir control de acceso.

Opcionalmente, sysopt permit-vpn se puede habilitar bajo el Avanzado > Túnel.

Esto elimina la posibilidad de utilizar la política de control de acceso para inspeccionar el tráfico proveniente de los usuarios. Los filtros VPN o las ACL descargables todavía se pueden utilizar para filtrar el tráfico de los usuarios. Este es un comando global y se aplicará a todas las VPN si esta casilla de verificación está activada.

| Create New VP          | 'N Topol | ogy                                                                                                    |                                                                                                    |                                                                                                   |                                                                                                    |                                                                                        |                                     |                                       |                                          |                                            |        |                   |                      |          |       | ? X |
|------------------------|----------|----------------------------------------------------------------------------------------------------|----------------------------------------------------------------------------------------------------|---------------------------------------------------------------------------------------------------|----------------------------------------------------------------------------------------------------|----------------------------------------------------------------------------------------|-------------------------------------|---------------------------------------|------------------------------------------|--------------------------------------------|--------|-------------------|----------------------|----------|-------|-----|
| Topology Name:*        |          | RTPVPN-A                                                                                                    | ASA                                                                                                    |                                                                                                   |                                                                                                    |                                                                                        |                                     |                                       |                                          |                                            |        |                   |                      |          |       |     |
| Network Topology       | :        | ++ Point                                                                                                    | t to Point                                                                                                    | ₩ Hub                                                                                             | and Spoke                                                                                             | ∲ F                                                                                    | uli M                               | esh                                   |                                          |                                            |        |                   |                      |          |       |     |
| IKE Version:*          |          | IKEv1                                                                                                    | ✓ IKEv2                                                                                                    |                                                                                                   |                                                                                                    |                                                                                        |                                     |                                       |                                          |                                            |        |                   |                      |          |       |     |
| Endpoints              | IKE      |                                                                                                    | IPsec                                                                                                    |                                                                                                   | Advanc                                                                                                | ed                                                                                     |                                     |                                       |                                          |                                            |        |                   |                      |          |       |     |
| IKE<br>IPsec<br>Tunnel | NAT Se   | ettings<br>Keepalive I<br>Interval:<br>Control fo<br>Bypass Acc<br>Decrypted<br>but VPN Fil<br>Use the cer<br>Use the cer<br>Use the cer<br>Use the cer<br>Use the pe | Messages Ti<br>20<br>r VPN Traff<br>cess Contro<br>traffic is sub<br>ter ACL and<br>ettings<br>rtificate ma<br>rtificate OU<br>E identity to<br>er IP addre | ic<br>I policy fo<br>jected to<br>authoriza<br>p configu<br>field to d<br>o determi<br>ss to dete | or decrypte<br>Access Con<br>ation ACL do<br>ured in the<br>determine t<br>ine the tuni<br>ermine the | Second<br>traffic<br>trol Politi<br>wnloadd<br>Endpoir<br>he tunn<br>he tunn<br>tunnel | ls<br>(sys<br>ry by<br>rd fro<br>el | (Range<br>opt per<br>default<br>m AAA | e 10 - :<br>mit-vp<br>. This o<br>server | n)<br>ption byp<br>are still a<br>e tunnel | passes | the in:<br>to VPI | spectio<br>V traffic | n,<br>c. |       |     |
|                        |          |                                                                                                    |                                                                                                    |                                                                                                   |                                                                                                    |                                                                                        |                                     |                                       |                                          |                                            |        |                   | Save                 |          | Cance | el  |

Si **sysopt permit-vpn** no está habilitado, se debe crear una política de control de acceso para permitir el tráfico VPN a través del dispositivo FTD. Si **sysopt permit-vpn** está habilitado, omita la creación de una política de control de acceso.

#### Paso 5. Cree una política de control de acceso.

En Políticas de control de acceso, navegue hasta **Políticas > Control de acceso > Control de acceso** y seleccione la política que se dirige al dispositivo FTD. Para agregar una regla, haga clic en **Agregar regla**, como se muestra en la imagen aquí.

Se debe permitir el tráfico de la red interna a la red externa y de la red externa a la red interna. Cree una regla para ambas o cree dos reglas para mantenerlas separadas. En este ejemplo, se crea una regla para ambas.

| Editing      | Rule -                                  | VPN_Traffi            | с                     |          |                                                       |               |                |           |           |          |            |             |              |         |              |        | ? ×  |
|--------------|-----------------------------------------|-----------------------|-----------------------|----------|-------------------------------------------------------|---------------|----------------|-----------|-----------|----------|------------|-------------|--------------|---------|--------------|--------|------|
| Name         | VPN_Traf                                | fic                   |                       |          |                                                       | Enabl         | ed             |           | Mo        | we       |            |             |              |         |              |        |      |
| Action       | Allow                                   |                       |                       |          | • • • • •                                             | 8 🖆 🖉         |                |           |           |          |            |             |              |         |              |        |      |
| Zone         | es Net                                  | works VI              | AN Tags               | 🔺 Users  | Applicatio                                            | ons Ports     | URLs           | SGT/      | ISE Attr  | ibutes   |            |             | Ins          | pection | Logging      | Comme  | ents |
| Availab      | le Networ                               | ksc                   |                       | 0        |                                                       | Source N      | letworks       | (2)       |           |          |            | Desti       | ination M    | ietwork | s (2)        |        |      |
| 🔍 sub        | net                                     |                       |                       | ×        |                                                       | 5             | iource         |           | Orig      | inal Cli | ent        |             | SASubne      | :t      |              |        | 6    |
| AS#          | Networks<br>(Subnet<br>(Subnet          |                       | Geolocati             | on       | Add To<br>Source<br>Networks<br>Add to<br>Destination | Enter an      | ubnet<br>ubnet | 55        |           |          | Add        | Ente        | r an IP a    | ddress  |              |        | Add  |
| Pules        | Security In                             | telligence H          | TTD Recoons           | es Lonoi | ng Advanced                                           | a l           |                |           |           |          |            |             |              |         | Save         | Cance  |      |
| ith Filter b | y Device                                |                       |                       |          |                                                       |               | Sho            | w Rule Co | nflicts 😣 | 0        | Add Catego | ory 🔇       | Add Rule     | . ≓     | Search Rules |        | ×    |
| ø            | e                                       | Source Zon            | Dest Zone             | s Sou    | rce Networks                                          | Dest Networks | VL             | Us        | Ар        | So       | De         | URLs        | 50 D         | e A     |              | ta ⊒ = | ٥    |
| 👻 Manda      | itory - FTD-                            | Access-Control        | Policy (1-1)          |          |                                                       |               |                |           |           |          |            |             |              |         |              |        |      |
| 1 VPN_T      | raffic                                  | 슈 Inside<br>슈 Outside | A Inside<br>A Outside |          | 454Subnet<br>PTDSubnet                                | ASASubnet     | Any            | Any       | Any       | Any      | Any        | Any         | Any          | Any 🔹   | AND D B      | 1 C •  | / 6  |
| 👻 Defaul     | Default - FTD-Access-Control-Policy (-) |                       |                       |          |                                                       |               |                |           |           |          |            |             |              |         |              |        |      |
| There are    | no rules in ti                          | his section. Add R    | tule or Add Ce        | tegory   |                                                       |               |                |           |           |          |            |             |              |         |              |        |      |
| Default A    | ction                                   |                       |                       |          |                                                       |               |                |           |           |          | Access C   | ontrol: Ble | ock All Traf | le.     |              |        | × 1  |

#### Paso 6. Configure la exención de NAT.

Configure una declaración de exención de NAT para el tráfico VPN. La exención de NAT debe estar implementada para evitar que el tráfico VPN llegue a otra sentencia NAT y traduzca incorrectamente el tráfico VPN.

1. Navegue hasta **Dispositivos > NAT**, seleccione la política NAT dirigida al FTD. Cree una nueva regla al hacer clic en el botón **Agregar regla**.

| Over     | riew Analysis<br>Nanagement | Policies<br>NAT V | Devices Object              | ts AMP Intellige<br>atform Settings File | nce<br>«Cenfig Certificates |                          |                      |                       |                            | Deploy 9               | System Help | • admin •       |  |
|----------|-----------------------------|-------------------|-----------------------------|------------------------------------------|-----------------------------|--------------------------|----------------------|-----------------------|----------------------------|------------------------|-------------|-----------------|--|
| Virt     | VirtualFTDNAT               |                   |                             |                                          |                             |                          |                      |                       |                            |                        |             |                 |  |
| Rules    | 1                           |                   |                             |                                          |                             |                          |                      |                       |                            |                        | 📑 Policy    | Assignments (1) |  |
| da Filor | by Device                   |                   |                             |                                          |                             |                          |                      |                       |                            |                        | 0           | Add Rule        |  |
|          |                             |                   |                             |                                          |                             | Original Packet          |                      |                       | Translated Packet          |                        |             |                 |  |
| •        | Direction                   | Type              | Source<br>Interface Objects | Destination<br>Interface Objects         | Oviginal<br>Sources         | Original<br>Destinations | Original<br>Services | Translated<br>Sources | Translated<br>Destinations | Translated<br>Services | Options     |                 |  |
| • NAT    | tules before                |                   |                             |                                          |                             |                          |                      |                       |                            |                        |             |                 |  |
| ♥ Auto   | NAT Rules                   |                   |                             |                                          |                             |                          |                      |                       |                            |                        |             |                 |  |

2. Cree una nueva regla NAT estática manual. Haga referencia a las interfaces interna y externa.

| Edit NAT Rule         |                         |                                     |                   |                |                                  | ? X    |
|-----------------------|-------------------------|-------------------------------------|-------------------|----------------|----------------------------------|--------|
| NAT Rule:<br>Type:    | Manual NAT Ru<br>Static | le 🗸                                | Insert:           | In Category    | ▼ NAT Rules Before ▼             |        |
| Description:          | Translation             | DAT Dool A                          | duanced           |                |                                  |        |
| Available Interface O | bjects C                | ×                                   | Source Interfa    | ce Objects (1) | Destination Interface Objects () | 1)     |
| Cutside               |                         | Add t<br>Source<br>Add t<br>Destina | to<br>ce<br>ition |                |                                  |        |
|                       |                         |                                     |                   |                | ок                               | Cancel |

3. En la pestaña **Traducción** y seleccione las subredes de origen y destino. Como esta es una regla de exención de NAT, haga que el origen/destino original y el origen/destino traducido sean iguales, como se muestra en esta imagen:

| Add NAT Rule             |                 |      |          |       |   |     |                        |          |       |         |           |   |     | ? X |
|--------------------------|-----------------|------|----------|-------|---|-----|------------------------|----------|-------|---------|-----------|---|-----|-----|
| NAT Rule:                | Manual NAT Rule | ~    | Ins      | sert: |   |     | In Catego              | οry      | ~     | NAT Ruk | es Before | ~ |     |     |
| Type:                    | Static          | ~    | 🗹 Enable |       |   |     |                        |          |       |         |           |   |     |     |
| Description:             |                 |      |          |       |   |     |                        |          |       |         |           |   |     |     |
| Interface Objects        | ranslation PAT  | Pool | Advanced |       |   |     |                        |          |       |         |           |   |     |     |
| Original Packet          |                 |      |          |       |   | 1 г | Translated Packet      |          |       |         |           |   |     |     |
| Original Source:"        | FTDSubnet       |      |          | ~     | 0 |     | Translated Source:     |          | Addre | tss     |           |   | ~   |     |
| Original Destination:    | Address         |      |          | ~     |   |     |                        |          | FTDS  | ubnet   |           |   | *   | 0   |
|                          | ASASubnet       |      |          | ~     | 0 |     | Translated Destination | on:      | ASAS  | Subnet  |           |   | ~   | 0   |
| Original Source Port:    |                 |      |          | *     | 0 |     | Translated Source Po   | ort:     |       |         |           |   | ~   | 0   |
| Original Destination Por | t:              |      |          | ~     | 0 |     | Translated Destination | on Port: |       |         |           |   | ~   | 0   |
|                          |                 |      |          |       |   |     |                        |          |       |         |           |   |     |     |
|                          |                 |      |          |       |   |     |                        |          |       |         | 0         | к | Can | el  |

4. Por último, pase a la pestaña Avanzadas y habilite no-proxy-arp y route-lookup.

| Add NAT Rule         |                    |                 |          |      |             |       |              |   | ? X    |
|----------------------|--------------------|-----------------|----------|------|-------------|-------|--------------|---|--------|
| NAT Rule:            | Manual NAT         | Rule 💙          | Ins      | ert: | In Category | ▼ NAT | Rules Before | ~ |        |
| Type:                | Static             | ~               | Enable   |      |             |       |              |   |        |
| Description:         |                    |                 |          |      |             |       |              |   |        |
| Interface Objects    | Translation        | PAT Pool        | Advanced |      |             |       |              |   |        |
| Translate DNS replie | es that match th   | is rule         |          |      |             |       |              |   |        |
| Fallthrough to Inter | face PAT(Destina   | ation Interface | :)       |      |             |       |              |   |        |
| IPv6                 |                    |                 |          |      |             |       |              |   |        |
| Net to Net Mapping   |                    |                 |          |      |             |       |              |   |        |
| Do not proxy ARP of  | n Destination In   | terface         |          |      |             |       |              |   |        |
| Perform Route Look   | up for Destination | on Interface    |          |      |             |       |              |   |        |
| Unidirectional       |                    |                 |          |      |             |       |              |   |        |
|                      |                    |                 |          |      |             |       |              |   |        |
|                      |                    |                 |          |      |             |       |              |   |        |
|                      |                    |                 |          |      |             |       | OK           |   | Cancel |

5. Guarde esta regla y observe los resultados finales en la lista NAT.

| 0          | verview A        | nalysis I | Policies | Devio    | es Obje               | ects AMP               | Intelligence       |                       |               |                       | Deploy                     | 🗢 Syste                | m Help <del>v</del>              | admin v    |
|------------|------------------|-----------|----------|----------|-----------------------|------------------------|--------------------|-----------------------|---------------|-----------------------|----------------------------|------------------------|----------------------------------|------------|
| De         | evice Manage     | ment N    | AT VP    | N 🔻      | QoS                   | Platform Settin        | gs FlexConfig      | Certificates          |               |                       |                            |                        |                                  |            |
| V<br>Ent   | irtualFT(        | ONAT      |          |          |                       |                        |                    |                       |               |                       | A Show                     | Warnings               | Save                             | 🙁 Cancel   |
| Ru         | les              |           |          |          |                       |                        |                    |                       |               |                       |                            |                        | Relicy A                         | ssignments |
| 8 <b>8</b> | Filter by Device |           |          |          |                       |                        |                    |                       |               |                       |                            |                        | 0                                | Add Rule   |
|            |                  |           |          |          |                       |                        | Original           | Packet                |               |                       | ranslated Packet           |                        |                                  |            |
| #          | Direction        | Туре      | Source   | e<br>ace | Destination Interface | on Original<br>Sources | Origina<br>Destina | al Orig<br>ations Ser | inal<br>/ices | Translated<br>Sources | Translated<br>Destinations | Translated<br>Services | Options                          |            |
| • 1        | AT Rules Befo    | re        |          |          |                       |                        |                    |                       |               |                       |                            |                        |                                  |            |
| 1          | *                | Static    | 🚑 Insi   | ide      | 🚠 Outsid              | e 💂 FTDSubr            | net 🚊 ASA          | Subnet                |               | 🚍 FTDSubnet           | 🙀 ASASubnet                |                        | 🍓 Dns:fa<br>🍓 route-<br>🍓 no-pro | l 🥜 🗐<br>k |
| • /        | Auto NAT Rules   |           |          |          |                       |                        |                    |                       |               |                       |                            |                        |                                  |            |
| *          | +                | Dynamic   | 🚓 Insi   | ide      | 🚠 Outsid              | e 🚊 any-obj            |                    |                       |               | 🍓 Interface           |                            |                        | 🍓 Dns:fa                         | / 🥜 🗊      |
| • 1        | NAT Rules After  |           |          |          |                       |                        |                    |                       |               |                       |                            |                        |                                  |            |

6. Una vez completada la configuración, guarde e implemente la configuración en el FTD.

#### Paso 7. Configure el ASA.

1. Habilite IKEv2 en la interfaz exterior del ASA:

Crypto ikev2 enable outside

2. Cree la política IKEv2 que define los mismos parámetros configurados en el FTD:

```
Crypto ikev2 policy 1
Encryption aes-256
Integrity sha256
Group 14
Prf sha256
Lifetime seconds 86400
3. Cree una política de grupo que permita el protocolo ikev2:
```

Group-policy FTD\_GP internal Group-policy FTD\_GP attributes Vpn-tunnel-protocol ikev2

4. Cree un grupo de túnel para la dirección IP pública FTD de peer. Haga referencia a la política de grupo y especifique la clave previamente compartida:

Tunnel-group 172.16.100.20 type ipsec-l2l Tunnel-group 172.16.100.20 general-attributes Default-group-policy FTD\_GP Tunnel-group 172.16.100.20 ipsec-attributes ikev2 local-authentication pre-shared-key ciscol23 ikev2 remote-authentication pre-shared-key ciscol23

5. Cree una lista de acceso que defina el tráfico que se cifrará: (FTDSubnet 10.10.113.0/24) (ASASubnet 10.10.110.0/24)

Object network FTDSubnet Subnet 10.10.113.0 255.255.255.0 Object network ASASubnet Subnet 10.10.110.0 255.255.255.0 Access-list ASAtoFTD extended permit ip object ASASubnet object FTDSubnet

6. Cree una propuesta ipsec ikev2 que haga referencia a los algoritmos especificados en FTD:

Crypto ipsec ikev2 ipsec-proposal FTD Protocol esp encryption aes-gcm-256

7. Cree una entrada de mapa criptográfico que vincule la configuración:

```
Crypto map outside_map 10 set peer 172.16.100.20
Crypto map outside_map 10 match address ASAtoFTD
Crypto map outside_map 10 set ikev2 ipsec-proposal FTD
Crypto map outside_map 10 interface outside
```

8. Cree una declaración de exención de NAT que evite que el firewall NATURE el tráfico VPN:

Nat (inside,outside) 1 source static ASASubnet ASASubnet destination static FTDSubnet FTDSubnet no-proxy-arp route-lookup

## Verificación

**Nota:** En este momento no hay forma de revisar el estado del túnel VPN desde el FMC. Hay una solicitud de mejora para esta capacidad <u>CSCvh77603</u>.

Intente iniciar el tráfico a través del túnel VPN. Con el acceso a la línea de comandos del ASA o FTD, esto se puede hacer con el comando packet tracer. Cuando se utiliza el comando packettracer para activar el túnel VPN, se debe ejecutar dos veces para verificar que el túnel se activa. La primera vez que se ejecuta el comando, el túnel VPN se encuentra inactivo, por lo que el comando packet-tracer fallará con el DROP de cifrado VPN. No utilice la dirección IP interna del firewall como la dirección IP de origen en el packet-tracer ya que esto siempre fallará.

Phase: 10 Type: VPN Subtype: encrypt Result: DROP Config: Additional Information: firepower# packet-tracer input inside icmp 10.10.113.10 8 0 10.10.110.10 Phase: 1 Type: ROUTE-LOOKUP Subtype: Resolve Egress Interface Result: ALLOW Config: Additional Information: found next-hop 172.16.100.1 using egress ifc outside Phase: 2 Type: UN-NAT Subtype: static Result: ALLOW Config: nat (Inside, outside) source static FTDSubnet FTDSubnet destination static ASASubnet ASASubnet no-proxy-arp route-lookup Additional Information: NAT divert to egress interface outside Untranslate 10.10.110.10/0 to 10.10.110.10/0 Phase: 3 Type: ACCESS-LIST Subtype: log Result: ALLOW Config: access-group CSM\_FW\_ACL\_ global access-list CSM\_FW\_ACL\_ advanced permit ip ifc Inside object-group FMC\_INLINE\_src\_rule\_268436483 ifc outside object-group FMC\_INLINE\_dst\_rule\_268436483 rule-id 268436483 access-list CSM\_FW\_ACL\_ remark rule-id 268436483: ACCESS POLICY: FTD-Access-Control-Policy -Mandatory access-list CSM\_FW\_ACL\_ remark rule-id 268436483: L7 RULE: VPN\_Traffic object-group network FMC\_INLINE\_src\_rule\_268436483 description: Auto Generated by FMC from src of UnifiedNGFWRule# 1 (FTD-Access-Control-Policy/mandatory) network-object object ASASubnet network-object object FTDSubnet object-group network FMC\_INLINE\_dst\_rule\_268436483 description: Auto Generated by FMC from dst of UnifiedNGFWRule# 1 (FTD-Access-Control-Policy/mandatory) network-object object ASASubnet network-object object FTDSubnet Additional Information: This packet will be sent to snort for additional processing where a verdict will be reached Phase: 5 Type: NAT Subtype: Result: ALLOW Config: nat (Inside,outside) source static FTDSubnet FTDSubnet destination static ASASubnet ASASubnet no-proxy-arp route-lookup Additional Information: Static translate 10.10.113.10/0 to 10.10.113.10/0

Type: VPN Subtype: encrypt Result: ALLOW Config: Additional Information: Result: input-interface: Inside input-status: up input-line-status: up output-interface: outside output-status: up output-line-status: up Action: allow Para monitorear el estado del túnel, navegue a la CLI del FTD o ASA.

Desde la CLI de FTD, verifique la fase 1 y la fase 2 con este comando:

#### Show crypto ikev2 sa

Phase: 10

> show crypto ikev2 sa IKEv2 SAs: Session-id:4, Status:UP-ACTIVE, IKE count:1, CHILD count:1 Tunnel-id Local Remote Status Role 9528731 172.16.100.20/500 192.168.200.10/500 READY INITIATOR Encr: AES-CBC, keysize: 256, Hash: SHA256, DH Grp:14, Auth sign: PSK, Auth verify: PSK Life/Active Time: 86400/118 sec Child sa: local selector 10.10.113.0/0 - 10.10.113.255/65535 remote selector 10.10.110.0/0 - 10.10.110.255/65535 ESP spi in/out: 0x66be357d/0xb74c8753

## Solución de problemas y depuración

#### Problemas de conectividad iniciales

Al construir una VPN, hay dos lados negociando el túnel. Por lo tanto, es mejor obtener ambos lados de la conversación cuando resuelva cualquier tipo de falla del túnel. Puede encontrar una guía detallada sobre cómo depurar túneles IKEv2 aquí: <u>Cómo depurar VPN IKEv2</u>

La causa más común de las fallas del túnel es un problema de conectividad. La mejor manera de determinar esto es tomar capturas de paquetes en el dispositivo. Utilice este comando para tomar capturas de paquetes en el dispositivo:

Capture capout interface outside match ip host 172.16.100.20 host 192.168.200.10 Una vez que la captura está en su lugar, intente enviar tráfico a través de la VPN y verificar si hay tráfico bidireccional en la captura de paquetes.

Revise la captura de paquetes con este comando:

firepower# show cap capout
4 packets captured
1: 11:51:12.059628 172.16.100.20.500 > 192.168.200.10.500: udp 690
2: 11:51:12.065243 192.168.200.10.500 > 172.16.100.20.500: udp 619
3: 11:51:12.066692 172.16.100.20.500 > 192.168.200.10.500: udp 288
4: 11:51:12.069835 192.168.200.10.500 > 172.16.100.20.500: udp 240

#### Problemas específicos del tráfico

Los problemas de tráfico habituales que experimenta son:

- Problemas de ruteo detrás del FTD: la red interna no puede rutear los paquetes a las direcciones IP asignadas y a los clientes VPN.
- Listas de control de acceso que bloquean el tráfico.
- No se omite la traducción de direcciones de red para el tráfico VPN.

Para obtener más información sobre las VPN en el FTD administrado por FMC, puede encontrar la guía de configuración completa aquí: <u>FTD administrado por la guía de configuración de FMC</u>